## JITENSHA自転車 TOKYO PARIS

## Envoyer un diagnostic avec l'application Zehus

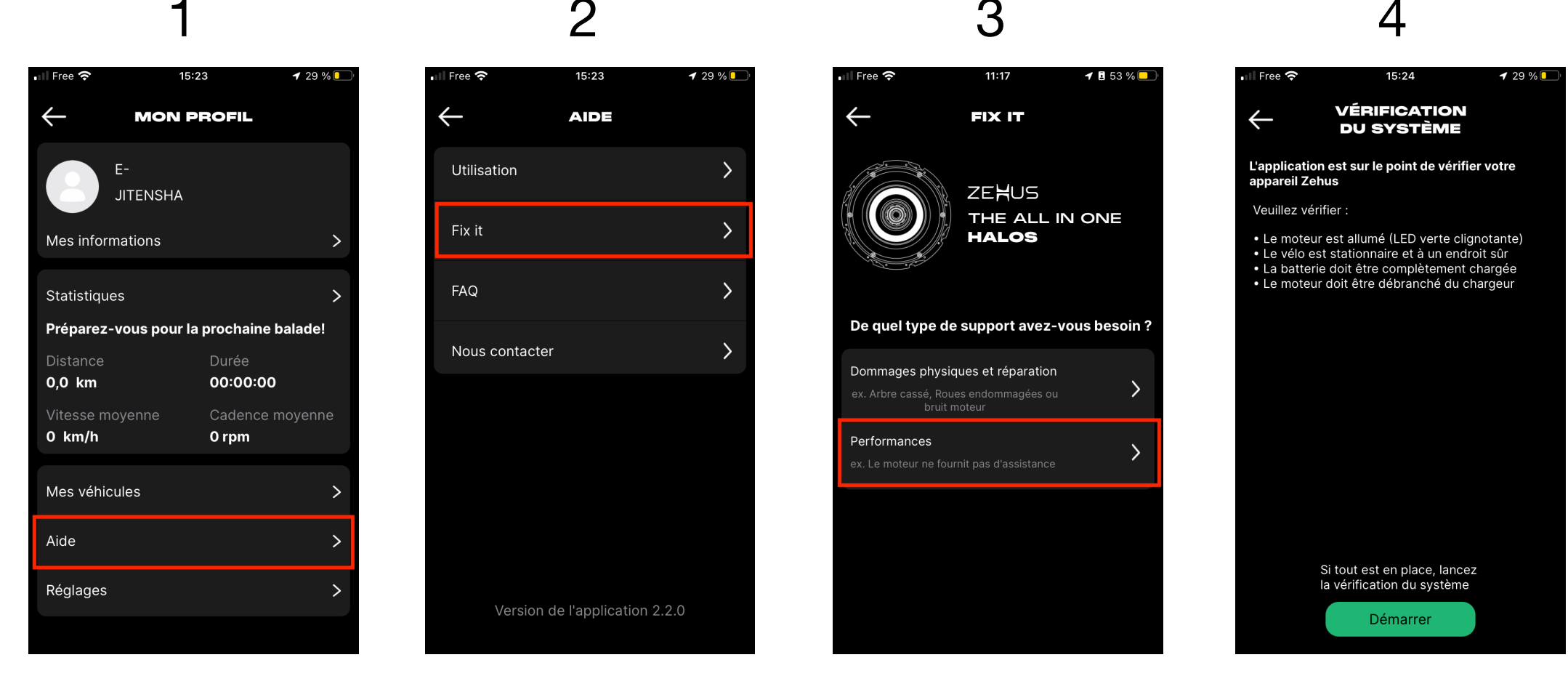

Aller dans « Mon profil » (le petit bonhomme en haut à gauche) Bien respecter les indications pour l'envoi du diagnostic sinon celuici ne fonctionnera pas